## サーバー移行などで、旧サーバー停止後に同期エラーが表示される

場合

サーバー移行などで、新サーバーでの運用を開始した後、旧サーバーを停止されますと、Outlook の設定状況により、旧サーバー への接続が行えないためのエラーメッセージが表示される場合があります。 そのような場合は、以下の手順で旧サーバーへの接続を停止することでエラーを回避できます。

STEP1 [送受信グループの定義]を開く

Outlook の [ホーム] タブが開いている画面で [送受信] タブを選択します。 [送受信グループ] を選択し、 [送受信グループの定義] をクリックします。

| 0 9 <del>-</del>          |   | ▶ 検索                |                              |
|---------------------------|---|---------------------|------------------------------|
| <b>ア・イル</b> ホーム 送受信 表示 ヘル | プ |                     |                              |
| ∂ すべてのフォルダーを送受信 🕨 すべて送信   |   | オルダーの更新             | 🖸 送受信グループ 🛛 道捗度の表示 📿 すべて取り消し |
| ~お気に入り                    | < | すべて                 | <u>0</u> "すべてのアカウント" グループ    |
| 受信トレイ                     | 2 | ∨ 今日                | " Од                         |
| 送信済みアイテム                  |   | Microso             | 受信トレイ                        |
| 削除済みアイテム                  |   | Microsoft<br>この軍子メー | 受信トレイ内のヘッダーをダウンロード           |
| ovampla@                  |   | Conadin             | マークしたヘッダーの処理                 |
| ~example@<br>受信N/イ        | 2 | Microsoft           | ""                           |
| く目にとしていた。                 | - | この電子メー              | 受信トレイ                        |
| 送信済みアイテム                  |   |                     | 受信トレイ内のヘッダーをダウンロード           |
| 削除済みアイテム                  |   |                     | マークしたヘッダーの処理                 |
| RSS フィード                  |   |                     | アドレス帳のダウンロード(B)…             |
| 送信トレイ                     |   |                     | 送受信グループの定義(S)                |
| 迷惑メール                     |   |                     | 予定された送受信を無効にする(D)            |
| 快楽ノオルター                   |   |                     |                              |

## STEP 2 送受信グループの編集

送受信グループウィンドウで「すべてのアカウント」が選択されていることを確認し、 [編集] をクリックします。 [送受信グループ] を選択し、 [送受信グループの定義] をクリックします。

| 送受信グループ ×             |                                                                              |              |    |                           |  |  |  |
|-----------------------|------------------------------------------------------------------------------|--------------|----|---------------------------|--|--|--|
| 2                     | 送受信グループには、いくつかの Outlook アカウントとフォルダーが含まれます。送受信中<br>に、グループに対して実行されるタスクを指定できます。 |              |    |                           |  |  |  |
|                       | グループ名(G)                                                                     | 送受信するタイミン    | グ  |                           |  |  |  |
|                       | すべてのアカウント                                                                    | オンライン と オフラ・ | イン | 新規作成(N)                   |  |  |  |
|                       |                                                                              |              |    | 編集(E)                     |  |  |  |
|                       |                                                                              |              |    | ⊐ピ−(C)                    |  |  |  |
|                       |                                                                              |              |    | 削除(M)                     |  |  |  |
|                       |                                                                              |              |    | 名前の変更(R)                  |  |  |  |
| グループ "すべてのアカウント" の設定  |                                                                              |              |    |                           |  |  |  |
|                       | ☑このグループを送受信に含める                                                              | 5(I)         |    |                           |  |  |  |
|                       | ☑次の時間ごとに自動的に送受信を実行する(V) 30 ♀ 分                                               |              |    |                           |  |  |  |
| □ 終了時に自動的に送受信を実行する(X) |                                                                              |              |    |                           |  |  |  |
| Οι                    | utlook がオフラインのとき                                                             |              |    |                           |  |  |  |
|                       | ☑このグループを送受信に含める                                                              | 5(O)         |    |                           |  |  |  |
|                       | □次の時間ごとに自動的に送受                                                               | を信を実行する(Y)   | 30 | <del>)</del> <del>)</del> |  |  |  |
|                       |                                                                              |              |    | 閉じる(L)                    |  |  |  |

## STEP3 設定完了

「送受信設定-すべてのアカウント」ウィンドウで、複数のアカウントのトレイに「更新」のマークが表示されていることを確認します。

不要なアカウントを選択し、「この送受信グループに選択されたアカウントを含める」のチェックをはずし、[OK]をクリックします。

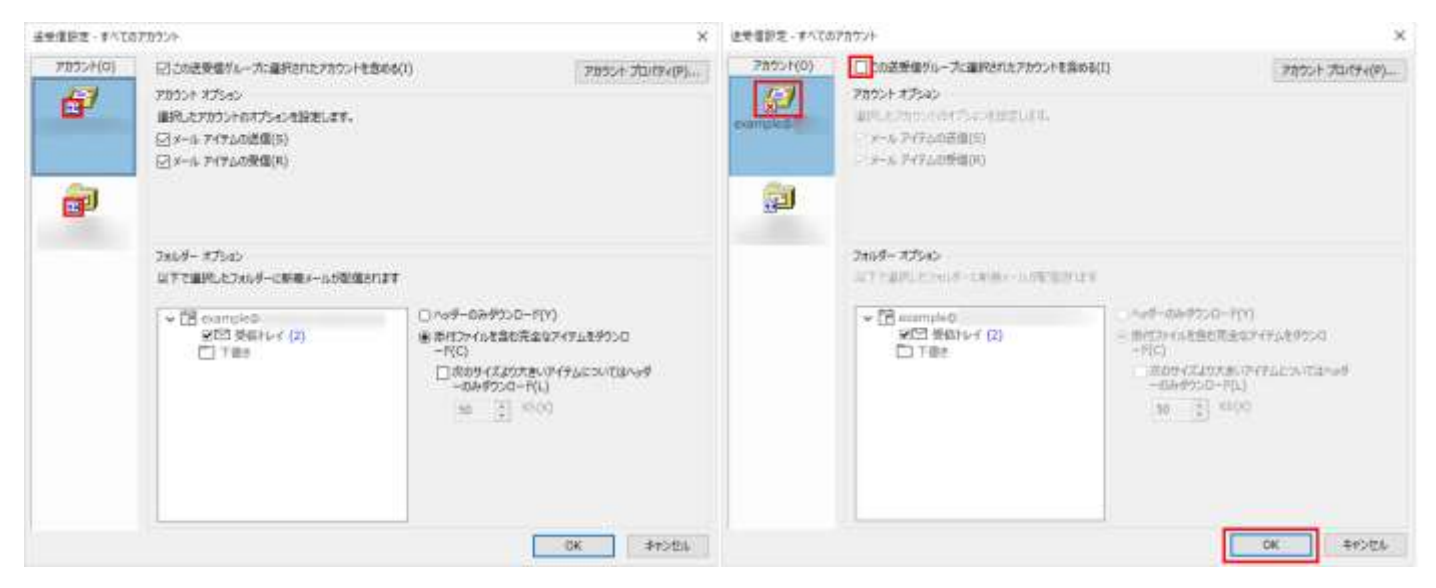

開いたウィンドウを [閉じる] で閉じていき、あらためて「すべてのフォルダーを送受信」をクリックし、エラーが表示されなくなったことを ご確認ください。